### Création d'une table :

- 1. Connectez-vous sur votre nouvelle connexion
- 2. Sélectionnez votre base de données
- 3. Allez sur Table
- 4. Bouton de droite, sélectionnes « New Table »

| Object Explorer    |                          | ▼ ₽ ×       |  |  |  |
|--------------------|--------------------------|-------------|--|--|--|
| Connect 🕶 📑 📑 🍸    | 7 🛃 🍒                    |             |  |  |  |
| 😑 🐻 PBRUNETD\MSSQL | SERVER2012 (SQL Server 1 | 11.0.2100 - |  |  |  |
| 🖃 🚞 Databases      |                          |             |  |  |  |
| 🕀 🚞 System Data    | abases                   |             |  |  |  |
| 🖃 🧻 MaNouvelle     | Bd                       |             |  |  |  |
| 🕀 🚞 Database       | e Diagrams               |             |  |  |  |
| 🖃 🛅 Tablee         |                          |             |  |  |  |
| 🕂 🚞 New Table      |                          |             |  |  |  |
| ÷ 🚞                | New FileTable            |             |  |  |  |
| 🕀 🧰 Vie            | <b>F</b> 10              |             |  |  |  |

### Vous aurez cette fenêtre

| PB | PBRUNETD\MSSQLSEBd - dbo.Table_1* × |                          |                                       |                                                             |      |             |
|----|-------------------------------------|--------------------------|---------------------------------------|-------------------------------------------------------------|------|-------------|
|    |                                     | Column Name Data Type    |                                       | ata Type                                                    |      | Allow Nulls |
| ►  | Id                                  | Client                   | smallint                              |                                                             | -    |             |
|    |                                     |                          | nvarcha<br>nvarcha<br>real<br>smallda | ar(50)<br>ar(MAX)<br>atetime                                | *    |             |
| 0  | olu                                 | ımn Properties           | smallin<br>smallm                     | t<br>oney                                                   | Ш    |             |
| ]  | •                                   | <b>2</b> ↓ □             | sql_vari<br>text                      | ant                                                         | Ŧ    |             |
|    | ⊿                                   | (General)                |                                       |                                                             |      |             |
|    |                                     | (Name)                   |                                       | IdClient                                                    |      |             |
|    |                                     | Allow Nulls              |                                       | Yes                                                         |      |             |
|    |                                     | Data Type                |                                       | nchar                                                       |      |             |
|    |                                     | Default Value or Binding |                                       |                                                             |      |             |
|    | Length                              |                          |                                       | 10                                                          |      |             |
|    | ⊿                                   | Table Designer           |                                       |                                                             |      |             |
|    | Collation                           |                          |                                       | <database< td=""><td>defa</td><td>ault&gt;</td></database<> | defa | ault>       |
|    | $\triangleright$                    | Computed Column Specie   | fication                              |                                                             |      |             |
|    | Condensed Data Type                 |                          |                                       | nchar(10)                                                   |      |             |
|    | Description                         |                          |                                       |                                                             |      |             |

Entrez vos colonnes

### Les types de données sont les suivants :

| Numerics Exact |                            |                           |  |  |  |
|----------------|----------------------------|---------------------------|--|--|--|
| Туре           | À partir de                | À                         |  |  |  |
| bigint         | -9.223.372.036.854.775.808 | 9.223.372.036.854.775.807 |  |  |  |
| int            | -2147483648                | 2147483647                |  |  |  |
| smallint       | -32.768                    | 32.767                    |  |  |  |
| tinyint        | 0                          | 255                       |  |  |  |
| peu            | 0                          | 1                         |  |  |  |
| décimale       | -10 ^ 38 1                 | 10 ^ 38 -1                |  |  |  |
| numérique      | -10 ^ 38 1                 | 10 ^ 38 -1                |  |  |  |
| argent         | -922,337,203,685,477.5808  | +922,337,203,685,477.5807 |  |  |  |
| SMALLMONEY     | -214,748.3648              | +214,748.3647             |  |  |  |

Numériques et décimales sont fixes de précision et l'échelle des types de données et sont fonctionnellement équivalents.

#### **Numerics** approximatif

| Туре      | À partir de   | À            |
|-----------|---------------|--------------|
| flotteur  | 1,79 E + 308- | 1,79 E + 308 |
| véritable | -3.40E + 38   | 3.40E + 38   |

#### datetime et SMALLDATETIME

| Туре                                     | À partir de    | À           |
|------------------------------------------|----------------|-------------|
| datetime (3,33 exactitude millisecondes) | 1 janvier 1753 | 31 déc 9999 |
| SMALLDATETIME (précision de 1 minute)    | 1 janvier 1900 | 6 juin 2079 |

#### Chaînes de caractères

| Туре          | Description                                                                                                    |
|---------------|----------------------------------------------------------------------------------------------------|
| char          | De longueur fixe de caractères Unicode données non avec une longueur maximum de 8000 caractères.                 |
| varchar       | De longueur variable Unicode données non avec un maximum de 8000 caractères.                                     |
| varchar (max) | De longueur variable Unicode données non d'une longueur maximale de 231 caractères (SQL Server 2005 uniquement). |
| texte         | De longueur variable Unicode données non avec une longueur maximale de 2147483647 caractères.                    |

#### Les chaînes de caractères Unicode

| Туре           | Description                                                                                                   |
|----------------|----------------------------------------------------------------------------------------------------|
| nchar          | la longueur de données Unicode-fixe avec une longueur maximale de 4000 caractères.                            |
| nvarchar       | la longueur de données Unicode et variable, avec une longueur maximum de 4000 caractères.                     |
| nvarchar (max) | longueur Unicode données variables avec une longueur maximale de 230 caractères (SQL Server 2005 uniquement). |
| ntext          | la longueur de données Unicode et variable, avec une longueur maximale de 1073741823 caractères.              |

#### **Binary Cordes**

| Туре            | Description                                                                                                   |
|-----------------|----------------------------------------------------------------------------------------------------|
| binaire         | De longueur fixe des données binaires d'une longueur maximale de 8000 octets.                                 |
| varbinary       | De longueur variable des données binaires d'une longueur maximale de 8000 octets.                             |
| varbinary (max) | De longueur variable des données binaires d'une longueur maximale de 231 octets (SQL Server 2005 uniquement). |
| image           | De longueur variable des données binaires d'une longueur maximale de 2147483647 octets.                       |

Autres types de données

- **sql\_variant**: stocke les valeurs des différents SQL Server pris en charge les types de données, à l'exception du texte, ntext, et l'horodatage.
- **timestamp**: Stocke un ensemble unique numéro de base de données qui est mise à jour à chaque fois une ligne est mise à jour.
- uniqueidentifier: Stocke un identificateur unique au niveau mondial (GUID).
- **xml**: stocker des données XML. Vous pouvez stocker des instances XML dans une colonne ou une variable (**SQL Server 2005 uniquement**).
- **curseur**: Une référence à un curseur.
- **table**: Stocke un jeu de résultats pour un traitement ultérieur.

### Sauvegarde de votre table

| En fermant la fenêtre de création,      |               | PBRU            | JNETD\MSSQLSEBd - dbo.                    | Table_1* 🗙                        |
|-----------------------------------------|---------------|-----------------|-------------------------------------------|-----------------------------------|
|                                         |               |                 | Column Name                               | Data Fermer                       |
|                                         |               |                 | dClient                                   | smallint                          |
|                                         |               | ĺ               | Microsoft SQL Server Management Studio    | ? ×                               |
| il vous demonders, si vous voules la se | u u o go rdou |                 | Voulez-vous enregistrer les modifications | apportées aux éléments suivants ? |
| Il vous demandera si vous voulez la sa  | uvegarder     | •               | PBRUNETD\MSSQLSERVER2012.MaNouv           | elleBd - dbo.Table_1              |
| Répondez « Oui »                        |               |                 |                                           |                                   |
|                                         |               |                 | Oui                                       | <u>N</u> on Annuler               |
|                                         | Choose Nam    | e               |                                           | ? ×                               |
|                                         | Enter a nan   | ne for          | the table:                                |                                   |
|                                         | Clients       |                 |                                           |                                   |
| et entrez un nouveau nom.               |               |                 | ОК                                        | Cancel                            |
|                                         |               |                 |                                           |                                   |
|                                         | Object E      | xplor           | er                                        | <b>-</b> ↓ ×                      |
| Cliquez sur le bouton « Actualiser »    | Connec        | t•              | 🖳 🔁 🔽 💷 🕺                                 |                                   |
| afin de voir votre nouvelle table       |               |                 | NETD\MSSQLSERVER201                       | 2 (SQL Server 11.0.2100           |
| dans l'explorateur d'objets             |               | - D.            | System Databases                          |                                   |
|                                         |               |                 | MaNouvelleBd                              |                                   |
|                                         | $\checkmark$  | _               | Database Diagrams                         |                                   |
|                                         |               |                 | System Tables                             |                                   |
|                                         |               | $\overline{\ }$ | 🕀 🧰 FileTables                            |                                   |
|                                         |               | _               | ■ dbo.Clients                             |                                   |
|                                         |               | +               | Views                                     |                                   |

#### La propriété « Indentity » d'une table

Vous pouvez mettre en œuvre des colonnes d'identification à l'aide de la propriété IDENTITY. Ceci autorise le développeur à spécifier à la fois un numéro d'identité pour la première ligne insérée dans la table (propriété **Identity Seed**) et un incrément (propriété **Identity Increment**) à ajouter à la valeur de départ afin de déterminer les numéros d'identité suivants. Si vous insérez des valeurs dans une table dotée d'une colonne d'identification, le Moteur de base de données génère automatiquement la valeur d'identité suivante en ajoutant l'incrément à la valeur de départ. Lorsque vous ajoutez des colonnes d'identification à des tables existantes, les numéros d'identité sont ajoutés aux lignes existantes de la table et les valeurs de départ et d'incrément sont appliquées dans l'ordre dans lequel ces lignes ont été insérées initialement. Les numéros d'identité sont également générés pour toutes les nouvelles lignes ajoutées. Vous ne pouvez pas modifier une colonne de table existante et y ajouter la propriété IDENTITY.

Lorsque vous utilisez la propriété IDENTITY pour définir une colonne d'identification, tenez compte des éléments suivants :

- Une table ne peut comprendre qu'une colonne définie à l'aide de la propriété IDENTITY, et cette colonne doit être définie à l'aide d'un type de données **decimal**, **int**, **numeric**,**smallint**, **bigint** ou **tinyint**.
- Vous pouvez spécifier la valeur de départ et l'incrément. La valeur par défaut est 1 dans les deux cas.
- La colonne d'identification ne doit ni accepter les valeurs NULL, ni contenir une définition ou un objet DEFAULT.
- La colonne peut être référencée dans une liste de sélection par l'emploi du mot clé \$IDENTITY après la définition de la propriété IDENTITY. La colonne peut également être référencée par son nom.
- Vous pouvez utiliser la fonction OBJECTPROPERTY pour déterminer si une table comporte une colonne IDENTITY et la fonction COLUMNPROPERTY pour définir le nom de la colonne IDENTITY.
- SET IDENTITY\_INSERT peut être utilisé pour désactiver la propriété IDENTITY d'une colonne en activant les valeurs à insérer explicitement.

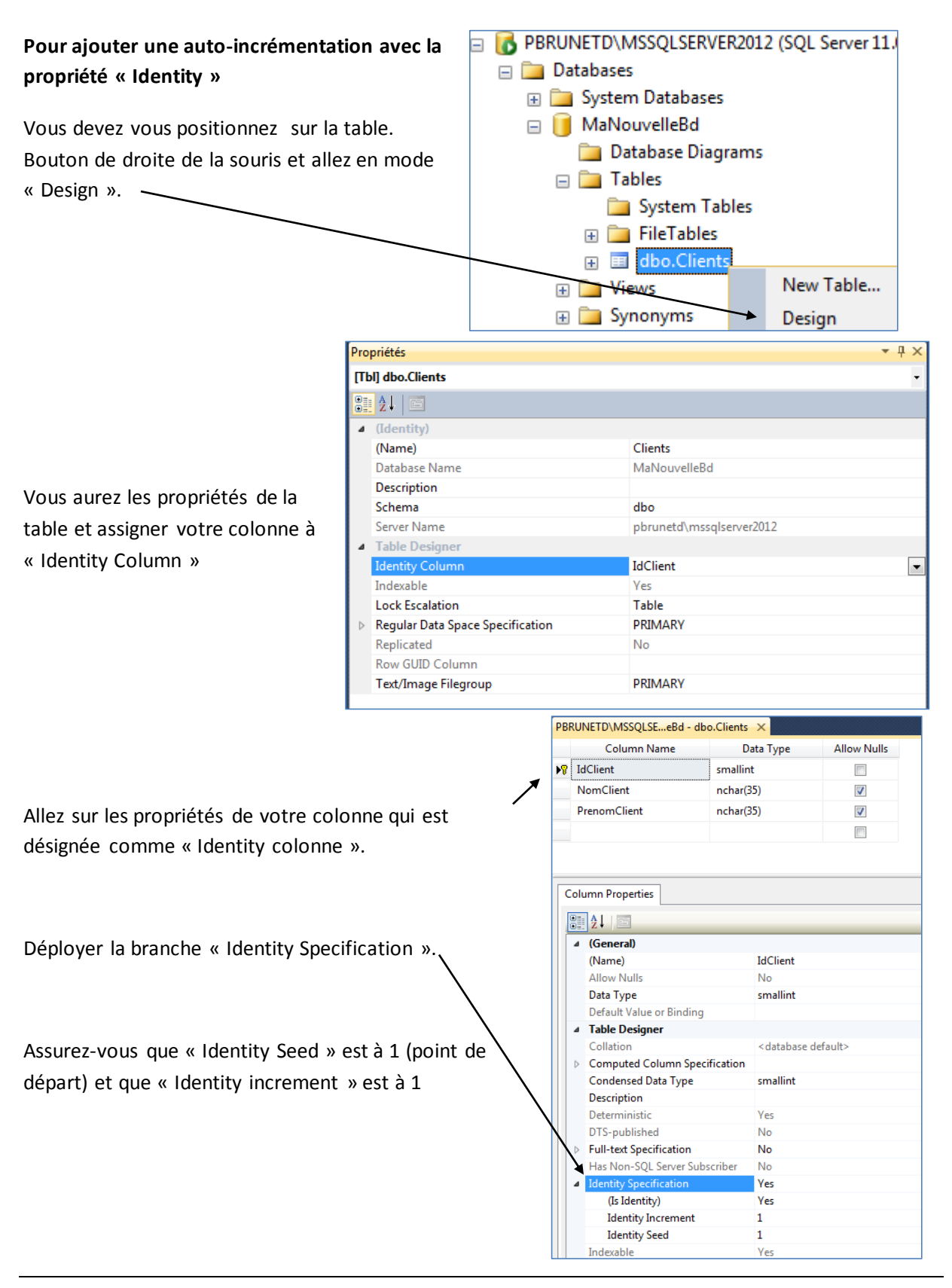

### Ajout d'une clé primaire

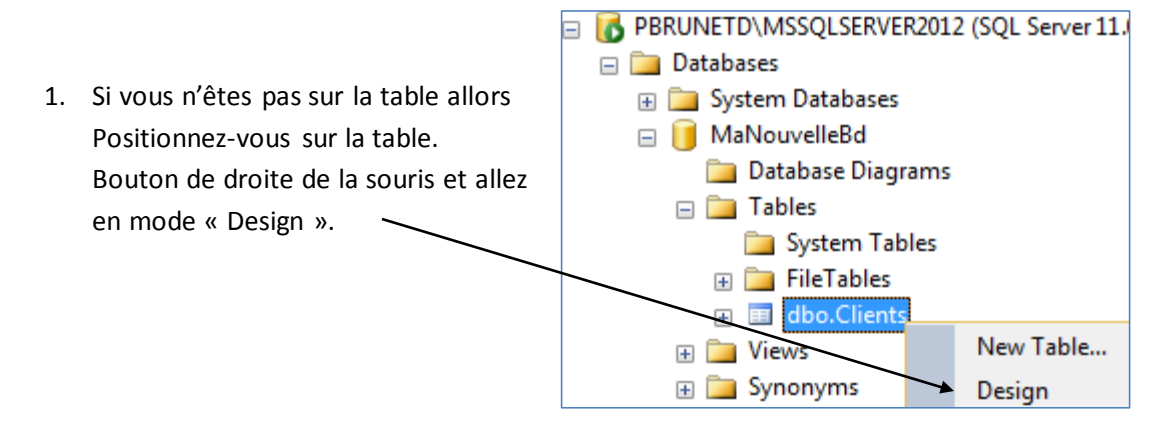

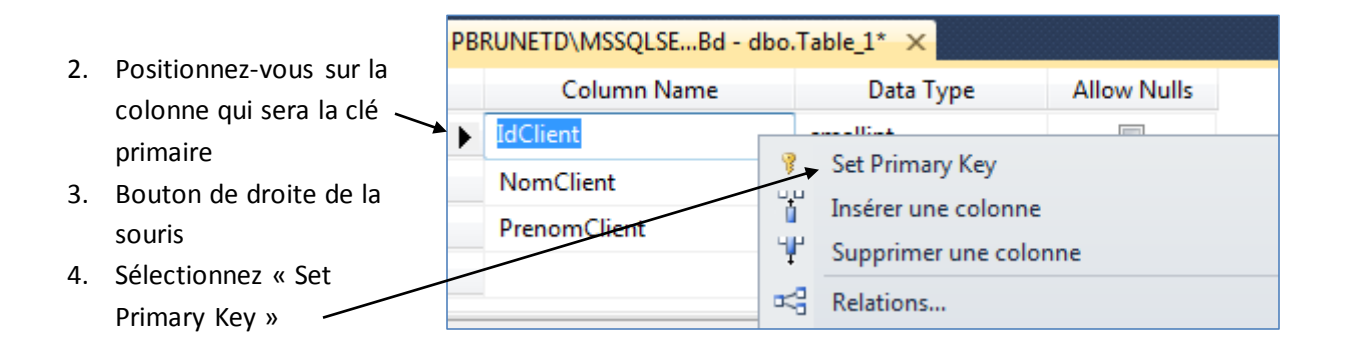

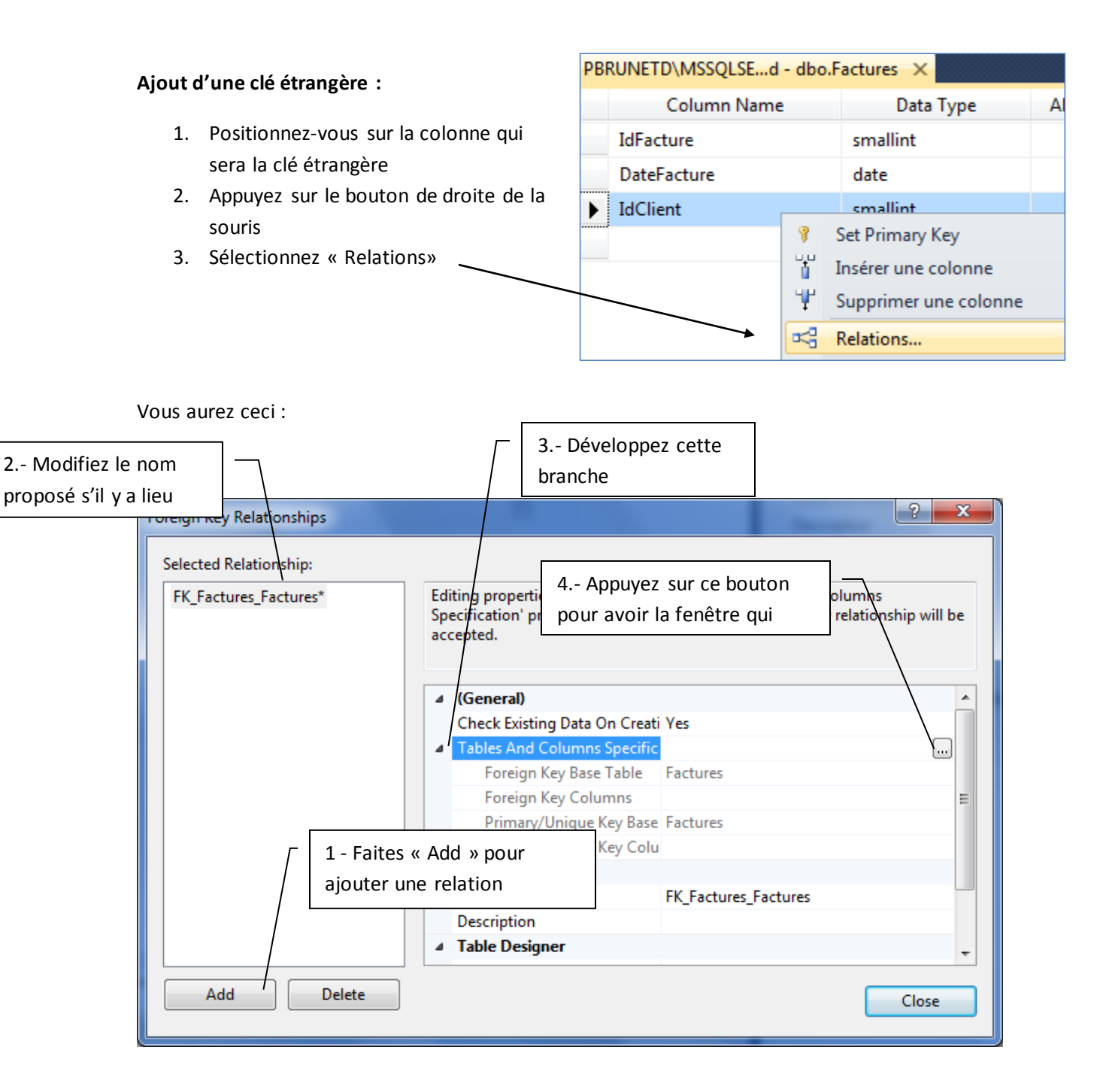

|                            | Sélectionnez la table de référence                  |
|----------------------------|-----------------------------------------------------|
| Tables and Columns         | ? <b>×</b>                                          |
| Relationship <u>n</u> ame: |                                                     |
| FK_Factures_Clients        |                                                     |
| Primary key table:         | Foreign key table:                                  |
| Clients /                  | ▼ Factures                                          |
| IdClient                   | IdClient 🗸                                          |
|                            |                                                     |
|                            |                                                     |
|                            |                                                     |
|                            |                                                     |
|                            |                                                     |
|                            |                                                     |
|                            | OK Cancel                                           |
|                            |                                                     |
|                            |                                                     |
|                            | Sélectionnez les deux colonnes qui sont en relation |

N'oubliez pas d'enregistrer et d'actualiser votre table.

Si vous avez cette fenêtre lors de la sauvegarde d'une table :

| Save     | - ? <mark>-</mark>                                                                                                    | x |
|----------|----------------------------------------------------------------------------------------------------|---|
| <u> </u> | Saving changes is not permitted. The changes you have made require the following tables to be dropped and re-created. You have either made changes to a table that can't be re-created or enabled the option Prevent saving changes that require the table to be re-created. | I |
| Client   | 5                                                                                                    | * |
| •        | •                                                                                                    |   |
|          | Cancel Save Text File                                                                                                    |   |

Sélectionnez « Outils » au menu de Management Studio et sélectionnez « Options ... » par la suite. Déployer « Designers ».

| Options  Documents Importation et exportation de para Navigateur Web Parametres internationaux Polices et couleurs Rechercher et remplacer Récupération automatique Startup Contrôle de code source Éditeur de texte Query Execution SQL Server Analysis Server Query Results Designers Table and Database Designers SQL Server AlwaysOn SQL Server AlwaysOn SQL Server Always | Table Options            Ø Override connection string time-out value for table designer updates:         Transaction time-out after:         30 seconds         Auto generate change scripts         Warn on null primary keys         Ø Warn about gifference detection         Ø Warn about tables affected         Ø Prevent gaving changes that require table re-creation         Diagram Options         Default table view:         Column Names         Ø Launch add table dialog on new diagram | Enlevez le<br>crochet dans la<br>case « Prevent<br>saving changes<br>that require<br>table or re-<br>creation » |
|----------------------------------------------------------------------------------------------------|----------------------------------------------------------------------------------------------------|----------------------------------------------------------------------------------------------------|
|                                                                                                    | OK Annuler                                                                                                    |                                                                                                    |